# FTP guide (FTP-opas)

Skannerilla voit skannata asiakirjoja suoraan FTP-palvelimeen. Kerralla voi skannata asiakirjoja vain yhteen FTP-osoitteeseen.

**Huomautus:** Erikokoisia papereita voi ladata joko lyhyt reuna edellä tai pitkä reuna edellä. Lisätietoja on *Käyttöoppaan* kohdassa Tuetut paperikoot, -lajit ja -painot.

# Skannaaminen FTP-osoitteeseen kosketusnäytön avulla

1 Aseta alkuperäinen asiakirja asiakirjansyöttölaitteeseen skannattava puoli ylöspäin lyhyt reuna edellä tai skannaustasolle skannattava puoli alaspäin.

**Huomautus:** Älä lisää asiakirjansyöttölaitteeseen postikortteja, valokuvia, pieniä kohteita, piirtoheitinkalvoja, valokuvapaperia tai ohuita materiaaleja (kuten lehtileikkeitä). Aseta ne skannaustasolle.

- 2 Jos asetat asiakirjan asiakirjansyöttölaitteeseen, säädä paperiohjaimia.
- 3 Siirry päänäytöstä kohtaan

FTP > FTP > kirjoita FTP-osoite > Lähetä

# Skannaaminen FTP-osoitteeseen pikavalintanumerolla

1 Aseta alkuperäinen asiakirja asiakirjansyöttölaitteeseen skannattava puoli ylöspäin lyhyt reuna edellä tai skannaustasolle skannattava puoli alaspäin.

**Huomautus:** Älä lisää asiakirjansyöttölaitteeseen postikortteja, valokuvia, pieniä kohteita, piirtoheitinkalvoja, valokuvapaperia tai ohuita materiaaleja (kuten lehtileikkeitä). Aseta ne skannaustasolle.

- 2 Jos asetat asiakirjan asiakirjansyöttölaitteeseen, säädä paperiohjaimia.
- 3 Paina ()-näppäintä ja anna sitten FTP-pikavalintanumero.
- 4 Valitse Lähetä.

# Skannaus FTP-osoitteeseen osoitekirjan avulla

1 Aseta alkuperäinen asiakirja automaattiseen asiakirjansyöttölaitteeseen kuvapuoli ylöspäin lyhyt reuna edellä tai skannaustasolle kuvapuoli alaspäin.

**Huomautus:** Älä laita automaattiseen asiakirjansyöttölaitteeseen postikortteja, valokuvia, kalvoja, valokuvapaperia tai mitään lehtileikkeiden kaltaisia pieniä tai ohuita alkuperäiskappaleita. Aseta ne skannaustasolle.

- 2 Jos asetat asiakirjan automaattiseen asiakirjansyöttölaitteeseen, säädä paperinohjaimet.
- 3 Siirry päänäytöstä kohtaan

FTP > FTP > 🚨 > anna vastaanottajan nimi > Selaa pikavalintoja > vastaanottajan nimi > Haku

# **FTP-asetukset**

#### FTP

Tällä asetuksella annetaan FTP-kohteen IP-osoite.

Huomautus: Osoitteiden tulee olla pistemuodossa (esimerkki: yyy.yyy.yyy.yyy).

# Tiedostonimi

Tällä asetuksella annetaan skannatun asiakirjan tiedostonimi.

## Alkuperäinen koko

Tämä asetus avaa ikkunan, jossa määritetään FTP-yhteyden kautta lähetettävien asiakirjojen koko.

- Voit valita haluamasi paperikoon Alkuperäinen koko -asetukseksi koskettamalla vastaavaa paperikoon painiketta. Uusi asetus näkyy avautuvassa FTP-ikkunassa.
- Kun Alkuperäinen koko -toiminnon asetukseksi on valittu Eri koot, voit skannata alkuperäisen asiakirjan, joka sisältää eri paperikokoja.
- Kun Alkuperäinen koko -toiminnon asetukseksi on valittu Automaattinen koon tunnistus, skanneri havaitsee alkuperäisen asiakirjan koon automaattisesti.

## Lähetä muodossa

Toiminnossa määritetään skannatun kuvan tulostusmuoto (PDF, TIFF, JPEG tai XPS).

- **PDF** Luodaan yksi monisivuinen tiedosto, jota voidaan tarkastella Adobe Reader -ohjelmassa. Adobe Reader on saatavissa ilmaiseksi Adoben sivustosta osoitteessa www.adobe.com.
- Suojattu PDF Luodaan salattu PDF-tiedosto, niin että tiedoston sisältö suojataan luvattomalta käytöltä.
- TIFF Luodaan useita tiedostoja tai yksi tiedosto. Jos Monisivuinen TIFF ei ole käytössä upotetun verkkopalvelimen Määritykset-valikossa, TIFF-asetuksen avulla tallennetaan useita yksisivuisia tiedostoja. Tiedostokoko on tavallisesti vastaavan JPEG-tiedoston kokoa suurempi.
- JPEG Luodaan alkuperäiskappaleen jokaisesta sivusta erillinen tiedosto, joita voidaan tarkastella käyttämällä useimpia Internet-selaimia ja grafiikkaohjelmia.
- **XPS** Luodaan yksi monisivuinen XPS-tiedosto, jota voidaan tarkastella käyttämällä useimpia Internet-selaimia ja .NET Framework-ohjelmaa tai kolmannen osapuolen itsenäistä katseluohjelmaa.

## Väri

Tällä asetuksella otetaan skannatun kuvan värillisyys käyttöön tai poistetaan se käytöstä.

## **Resolution (Tarkkuus)**

Säätää tiedoston tulostuslaatua. Jos kuvan tarkkuutta lisätään, tiedostokoko kasvaa ja alkuperäiskappaleen skannausaika pitenee. Tiedoston kokoa voidaan pienentää vähentämällä kuvan tarkkuutta.

## Tummuus

Säätää tiedostojen tummuutta ja kirkkautta suhteessa alkuperäiseen asiakirjaan.

## Sivun asetukset

Tällä asetuksella muutetaan Puolet (kaksipuolisuus)-, Suunta- ja Sidonta-asetusta.

- **Puolet (kaksipuolisuus)**—Määrittää, onko alkuperäinen asiakirja yksipuolinen (tulostettu yhdelle sivulle) vai kaksipuolinen (tulostettu molemmille puolille). Sillä ilmoitetaan myös, mitä pitää skannata.
- Suunta—Määrittää alkuperäiskappaleen suunnan ja muuttaa Puolet- ja Sidonta-asetuksen alkuperäiskappaleen suunnan mukaiseksi.
- Sidonta—Määrittää, onko alkuperäinen asiakirja sidottu pitkältä vai lyhyeltä sivulta.

## Sisältö

Täällä voit määrittää alkuperäisen asiakirjan sisällön tyypin ja lähteen.

Valitse sisällön tyypiksi Teksti, Teksti/kuva, Valokuva tai Grafiikka.

- Teksti Käytä tätä asetusta, kun alkuperäisessä asiakirjassa on enimmäkseen tekstiä tai viivapiirroksia.
- **Grafiikka** Käytä tätä asetusta, kun alkuperäisessä asiakirjassa on enimmäkseen esitysgrafiikkaa, kuten ympyrä- ja palkkidiagrammeja ja animaatioita.
- Teksti/kuva Käytä tätä, kun alkuperäinen asiakirja sisältää sekä tekstiä, grafiikkaa että valokuvia.
- Valokuva Käytä tätä asetusta, kun alkuperäinen asiakirja on suurimmaksi osaksi valokuva tai kuva.

Valitse sisältölähteeksi Värilaser, Mustavalkolaser, Mustesuihku, Valokuva/filmi, Aikakauslehti, Sanomalehti, Painotuote tai Muu.

- Värilaser Käytä tätä, kun alkuperäinen asiakirja tulostettiin värilasertulostimella.
- Värilaser Käytä tätä, kun alkuperäinen asiakirja tulostettiin yksivärilasertulostimella.
- Mustesuihku Käytä tätä, kun alkuperäinen asiakirja tulostettiin mustesuihkutulostimella.
- Valokuva/filmi Käytä tätä asetusta, kun alkuperäinen asiakirja on valokuva filmiltä.
- Aikakauslehti Käytä tätä asetusta, kun alkuperäinen asiakirja on aikakauslehdestä.
- Sanomalehti Käytä tätä asetusta, kun alkuperäinen asiakirja on sanomalehdestä.
- Painotuote Käytä tätä, kun alkuperäinen asiakirja painettiin painokoneella.
- Muu Käytä tätä, kun alkuperäinen asiakirja tulostettiin jollakin muulla tai tuntemattomalla tulostimella.

## Skannauksen esikatselu

Tällä asetuksella alkuperäisen asiakirjan ensimmäinen sivu näytetään, ennen kuin asiakirja on skannattu kokonaan. Kun ensimmäinen sivu on skannattu, skannaus pysäytetään ja näyttöön tulee esikatselukuva.

## Advanced options (Lisäasetukset)

Lisäasetukset-painikkeella avataan näyttö, jossa voi muuttaa seuraavia asetuksia:

- Kuvankäsittelyn lisätoiminnot Tällä muutetaan tai säädetään seuraavia kuvan tulostusasetuksia ennen kuvan lähettämistä: Taustan poisto, Väritasapaino, Värin poisto, Kontrasti, JPEG-laatu, Negatiivinen kuva, Peilikuva, Skannaus reunasta reunaan, Varjon yksityiskohdat, Terävyys ja Lämpötila.
- Reunojen poistaminen Tällä poistetaan epäselviä kohtia tai asiakirjan reunoihin tehtyjä merkintöjä. Voit poistaa saman verran kaikista reunoista tai vain valitsemastasi reunasta. Reunojen poistaminen -toiminto poistaa kaiken valitulta alueelta, jolloin skannaus on siltä alueelta tyhjä.
- Siirtoloki Tällä tulostetaan siirtoraportti tai virheloki.
- Mukautettu työ-Tällä asetuksella voi yhdistää useita skannauksia yhdeksi työksi.